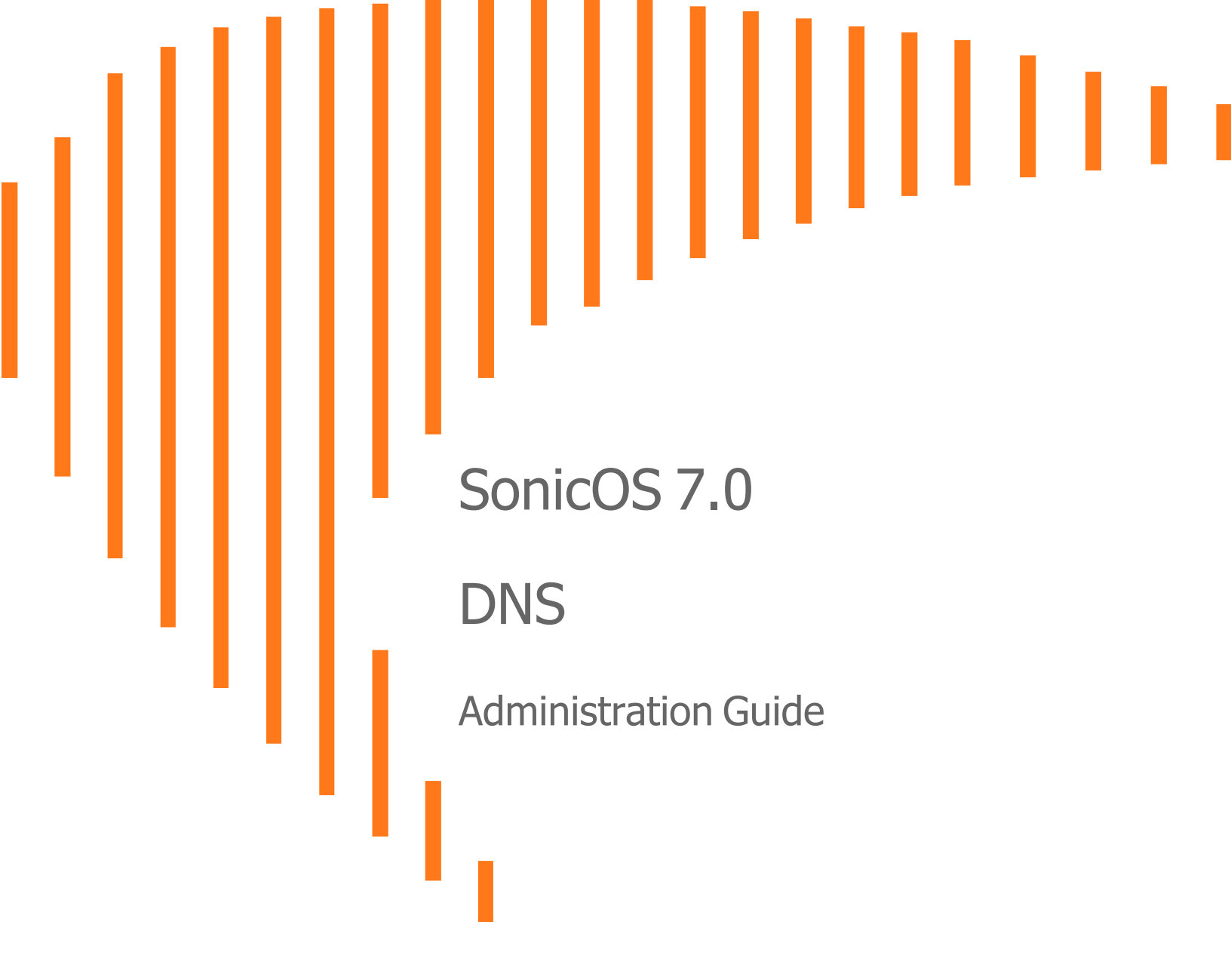

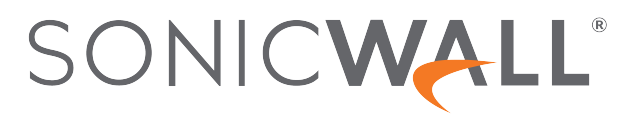

# Contents

| About Network                                           | 4    |
|---------------------------------------------------------|------|
| DNS Introduction                                        | 5    |
|                                                         |      |
| Configuring DNS Settings                                | 6    |
| Configuring DNS for IPv4                                | 6    |
| Specifying which DNS Servers are Used                   | 6    |
| Enabling Proxy of Split DNS Servers                     | 7    |
| DNS Rebinding Attack Prevention                         | 8    |
| DNS Rebinding and Cache Lookup                          | 8    |
| Configuring DNS for IPv6                                | 10   |
| Specifying which DNS Servers are Used                   | 10   |
| Enabling Proxy of Split DNS Servers                     | 10   |
| Enabling DNS Host Name Lookup over TCP for FQDN         | 11   |
| Configuring Domain-Specific DNS Servers for Split DNS   | 11   |
| About Split DNS                                         | 12   |
| Adding a Split DNS Server                               | 13   |
| Editing Split DNS Entries                               | 14   |
| Deleting Split DNS Entries                              | 14   |
| Configuring Dynamic DNS                                 | . 16 |
| About Dynamic DNS                                       | 16   |
| Supported DDNS Providers                                | 17   |
| Dynamic DNS Profiles                                    | 17   |
| Configuring Dynamic DNS Profiles                        | 19   |
| Editing Dynamic DNS Profiles                            | . 21 |
| Deleting Dynamic DNS Profiles                           | . 21 |
|                                                         |      |
| Configuring DNS Proxy Settings                          | 22   |
| About DNS Proxy                                         | 22   |
| Supported Interfaces                                    | 23   |
| DNS Server Liveness Detection and Failover              | 23   |
| DNS Cache                                               | 23   |
| High Availability Stateful Synchronization of DNS Cache | 24   |
| DHCP Server                                             | 24   |
| Enabling Log Settings                                   | 25   |
| Monitoring Packets                                      | 25   |
| Configuring DNS Proxy Settings                          | . 25 |
| Enabling DNS Proxy                                      | 25   |

| Configuring DNS Proxy Settings                            |  |
|-----------------------------------------------------------|--|
| Deleting Static DNS Cache Entries                         |  |
| Viewing DNS Proxy Cache Objects                           |  |
| Flushing Dynamic DNS Cache Entries                        |  |
| Configuring DNS Security Settings                         |  |
| Configuring DNS Sinkhole Service                          |  |
| Deleting Entries in the Custom Malicious Domain Name List |  |
| Configuring DNS Tunnel Detection                          |  |
| Configuring DNS Tunnel Detection                          |  |
| Detected Suspicious Client Information                    |  |
| Creating White list for DNS Tunnel Detection              |  |
| Deleting White List Entries for DNS Tunnel Detection      |  |
| White List                                                |  |
| SonicWall Support                                         |  |
| About This Document                                       |  |

About Network

1

SonicOS comes equipped with several features to configure Network. Basic Network information can be viewed in the Dashboard (navigate to **HOME > Dashboard>System**). The other Network configuration tools are group under the **NETWORK** option as follows.

|                                  | LĽ | <b>∢</b> TZ 570 | 🙆 НОМЕ        | M MONITOR       |             |                    | 🗊 ОВЈЕСТ            | Folicy |
|----------------------------------|----|-----------------|---------------|-----------------|-------------|--------------------|---------------------|--------|
|                                  |    | 2CB8ED694       | 68C / Network | / DNS / Setting | 5           |                    |                     |        |
| 🙏 System                         |    | Settings        | Split DNS     |                 |             |                    |                     |        |
| Firewall                         |    | IPv4 IPv6       | 5             |                 |             |                    |                     |        |
| 🍨 VolP                           |    | IPV4 DNS SETTIN | IGS ()        |                 |             |                    |                     |        |
| 🚷 DNS                            |    |                 |               |                 | O Specify E | ONS Servers Manual | lγ                  |        |
| — Settings                       | (  | •               |               | DNS Server 1    | 0.0.00      |                    |                     |        |
| <ul> <li>Dynamic DNS</li> </ul>  |    |                 |               | DNC Commen 2    | 0000        |                    |                     |        |
| <ul> <li>DNS Proxy</li> </ul>    |    |                 |               | DNS Server 2    | 0.0.0.0     |                    |                     |        |
| <ul> <li>DNS Security</li> </ul> |    |                 |               | DNS Server 3    | 0.0.0.0     |                    |                     |        |
| 🐴 SDWAN                          |    |                 |               |                 |             |                    |                     |        |
| S IPSec VPN                      |    | SPLIT DNS (1)   |               |                 |             |                    |                     |        |
| 🐁 SSL VPN                        |    |                 |               |                 |             | Enable proxying    | g of split DNS serv | /ers 🚺 |
|                                  |    |                 |               |                 |             |                    |                     |        |

- System To manage the Network settings.
- Firewall To manage the Firewall settings and to view the connections.
- VoIP To manage the General settings and to view call status.
- DNS To configure DNS settings, Dynamic DNS, DNS Proxy settings and DNS Security.
- SD-WAN To configure SD-WAN groups.
- IPSec VPN To configure IPSec VPN settings.
- SSL VPN To configure SSL VPN settings.

### **Topics:**

DNS Introduction

# **DNS Introduction**

The Domain Name System (DNS) is a distributed, hierarchical system that provides a method for identifying hosts on the Internet using alphanumeric names called fully qualified domain names (FQDNs) instead of using difficult to remember numeric IP addresses.

The DNS tools are group under the **NETWORK | DNS** options allows you to configure DNS.

- Configuring DNS Settings
- Configuring Dynamic DNS
- Configuring DNS Proxy Settings
- Configuring DNS Security Settings

# **Configuring DNS Settings**

2

NETWORK | DNS allows you to manually configure your DNS settings, if necessary.

The options in **NETWORK | DNS > Settings** change depending on whether you select **IPv4** or **IPv6** on the **Settings** tab.

#### To select the IP version:

- 1. Navigate to **NETWORK | DNS > Settings**.
- 2. On the **Settings** tab, select either the **IPv4** or **IPv6** option.

#### **Topics:**

- Configuring DNS for IPv4
- Configuring DNS for IPv6
- Configuring Domain-Specific DNS Servers for Split DNS

# Configuring DNS for IPv4

The NETWORK | DNS > Settings > IPv4 page has these sections:

- Specifying Which DNS Servers are Used
- Enabling Proxy of Split DNS Servers
- DNS Rebinding Attack Prevention
- DNS Rebinding and Cache Lookup

# Specifying which DNS Servers are Used

Regardless of the IP version, you can specify how SonicOS selects the DNS servers.

#### To specify which DNS servers are used:

- 1. Navigate to **NETWORK | DNS > Settings**.
- 2. In the IPv4 DNS Settings, select one of the following:
  - To manually specify the DNS servers:
    - 1. Select Specify DNS Servers Manually.
    - 2. Enter up to three IP addresses into the DNS Server # fields.
  - To use the DNS Settings configured for the WAN zone, select **Inherit DNS Settings Dynamically from WAN Zone**. This is the default. The IP address(es) are populated into the **DNS Server** fields automatically.
- 3. Click **Accept** to save your changes.

# **Enabling Proxy of Split DNS Servers**

Split DNS servers are separate domain-specific DNS servers that you can use optionally with IPv6.

### To enable the proxying of split DNS servers:

- 1. Navigate to **NETWORK | DNS > Settings**.
- 2. Select **Enable proxying of split DNS servers** under to the **Split DNS** section. This option is selected by default.
- 3. Click Accept.

# **DNS Rebinding Attack Prevention**

DNS rebinding is a DNS-based attack on code embedded in web pages. Normally requests from code embedded in web pages (JavaScript, Java, and Flash) are bound to the website they are originating from (see Same Origin Policy). A DNS rebinding attack can be used to improve the ability of JavaScript-based malware to penetrate private networks and subvert the browser's same-origin policy.

DNS rebinding attackers register a domain that is delegated to a DNS server they control. The server is configured to respond with a very short Time to Live (TTL) parameter, which prevents the result from being cached. The first response contains the IP address of the server hosting the malicious code. Any subsequent requests contain IP addresses from private (RFC 1918) network, presumably behind a firewall, being target of the attacker. Because both are fully valid DNS responses, they authorize the sandbox script to access hosts in a private network. By iterating addresses in these short-term but still valid DNS replies, the script is able to scan the network and perform other malicious activities.

### To configure DNS rebinding attack prevention:

- 1. Navigate to **NETWORK | DNS > Settings**.
- 2. Select **Enable DNS Rebinding Attack Prevention** under **DNS Rebinding Attack Prevention** section. This option is not selected by default. The two options become available.
- 3. From the **Action** drop-down menu, select an action to perform when a DNS rebinding attack is detected:
  - Log Attack
  - Log Attack & Return a Query Refused Reply
  - Log Attack & Drop DNS Reply
- 4. From the **Allowed Domains** drop-down menu, select an allowed domain FQDN Address Object or FQDN Address Object Group containing allowed domain-names (such as \*.sonicWall.com) for which locally connected/routed subnets should be considered legal responses.

You can also create new FQDN address objects or FQDN address object groups by selecting **Create new FQDN Address Object Group...** or **Create new FQDN Address Object...** 

5. Click Accept.

# DNS Rebinding and Cache Lookup

This section provides settings related to the prevention of DNS rebinding attacks using FQDN address objects.

### **DNS Binding For FQDN**

### To enable DNS binding for FQDN:

- 1. Navigate to **NETWORK | DNS > Settings**.
- 2. Scroll to the DNS Rebinding and Cache Lookup section.

- 3. Under the DNS Binding for FQDN heading, select FQDN Object Only Cache DNS Reply from Sanctioned Server. This option is not selected by default.
- 4. Click Accept.

### Enabling DNS Host Name Lookup over TCP for FQDN

By default, DNS queries are sent over UDP. The DNS response can include a Truncated flag if the response length exceeds the maximum allowed by UDP.

When the Enable DNS host name lookup over TCP for FQDN option is:

- Enabled and the Truncated flag is set in the DNS response, SonicOS sends an additional DNS query over TCP to determine the full DNS response for multiple IP addresses.
- Disabled, DNS queries are sent over UDP, and SonicOS only processes the IP addresses in the DNS response packet, although the Truncated flag is set in the response.

The DNS query times out after one second if no DNS response over TCP is received from the DNS server.

This option is used to gain more IP addresses when sending DNS queries from FQDN over TCP while the Security Appliance receives DNS responses over UDP.

### To enable DNS host name lookup over TCP for FQDN:

- 1. Navigate to **NETWORK | DNS > Settings**.
- 2. Under the **DNS host name lookup over TCP for FQDN** heading, select **Enable DNS host name lookup over TCP for FQDN**. This option is not selected by default.
- 3. Click Accept.

### DNS Cache Lookup

With the DNS Cache Lookup feature, you can view the cached names and IP addresses from DNS resolution. To show the contents of the general DNS cache, click **Lookup DNS Cache**. A pop-up displays the cache contents.

| What          | DNS Server name:                                                                  |  |  |
|---------------|-----------------------------------------------------------------------------------|--|--|
|               | Forward DNS cache, the host name.                                                 |  |  |
|               | <ul> <li>Reverse DNS cache, a string representation of the IP address.</li> </ul> |  |  |
| DNS<br>Name   | Domain name, such as www.SonicWall.com, or IP address.                            |  |  |
| IP<br>Address | Resolved IP address.                                                              |  |  |
| TTL<br>(secs) | Time to Live; the TTL value from the DNS response.                                |  |  |
| flush         | Clicking this flushes the server's DNS cache entry                                |  |  |
| flush all     | Clicking this flushes all DNS cache entry of all listed servers                   |  |  |
|               |                                                                                   |  |  |

# Configuring DNS for IPv6

The NETWORK | DNS > Settings > IPv6 page has these sections:

- Specifying Which DNS Servers are Used
- Enabling Proxy of Split DNS Servers
- Enabling DNS Host Name Lookup over TCP for FQDN

# Specifying which DNS Servers are Used

Regardless of the IP version, you can specify how SonicOS selects the DNS servers.

### To specify which DNS servers are used:

- 1. Navigate to **NETWORK | DNS > Settings**.
- 2. In the IPv6 DNS Settings, select one of the following:
  - To manually specify the DNS servers:
    - 1. Select Specify DNS Servers Manually.
    - 2. Enter up to three IP addresses into the DNS Server # fields.
  - To use the DNS Settings configured for the WAN zone, select **Inherit DNS Settings Dynamically from WAN Zone**. This is the default. The IP address(es) are populated into the **DNS Server** fields automatically.
- Select Prefer IPv6 DNS Servers to use IPv6 servers only. This option is not selected by default. SonicOS DNS supports these server types:
  - DNS\_SYSTEM\_BEHAVIOR the system default behavior, which depends on the setting of this option.
  - DNS\_PREFER\_V4\_DNSSERVER IPv4 DNS servers preferred unless there is a failure, then IPv6 DNS servers are requested.
  - DNS\_PREFER\_V6\_DNSSERVER: IPv6 DNS servers preferred unless there is a failure, then IPv4 DNS servers are requested.

CAUTION: Select this option only if you have configured the IPv6 DNS server correctly.

4. Click **Accept** to save your changes.

# Enabling Proxy of Split DNS Servers

Split DNS servers are separate domain-specific DNS servers that you can use optionally with IPv6.

### To enable the proxying of split DNS servers:

- 1. Navigate to **NETWORK | DNS > Settings**.
- 2. Select **Enable proxying of split DNS servers** under to the **Split DNS** section. This option is selected by default.
- 3. Click Accept.

# Enabling DNS Host Name Lookup over TCP for FQDN

By default, DNS queries are sent over UDP. The DNS response can include a Truncated flag if the response length exceeds the maximum allowed by UDP.

When the Enable DNS host name lookup over TCP for FQDN option is:

- Enabled and the Truncated flag is set in the DNS response, SonicOS sends an additional DNS query over TCP to determine the full DNS response for multiple IP addresses.
- Disabled, DNS queries are sent over UDP, and SonicOSonly processes the IP addresses in the DNS response packet, although the Truncated flag is set in the response.

The DNS query times out after one second if no DNS response over TCP is received from the DNS server.

This option is used to gain more IP addresses when sending DNS queries from FQDN over TCP while the Security Appliance receives DNS responses over UDP.

### To enable DNS host name lookup over TCP for FQDN:

- 1. Navigate to **NETWORK | DNS > Settings**.
- 2. Select Enable DNS host name lookup over TCP for FQDN. This option is not selected by default.
- 3. Click Accept.

# Configuring Domain-Specific DNS Servers for Split DNS

You can optionally configure separate domain-specific DNS servers.

| Domain          | SonicWall.com.                                                                                                    |  |
|-----------------|----------------------------------------------------------------------------------------------------|--|
| DNS Servers     | IPv4/IPv6 IP address of the DNS Server.                                                                                                    |  |
|                 | () NOTE: On the NETWORK   DNS > DNS Proxy page, only the system DNS server status is displayed. If you use a specific DNS server (other than system DNS server) in Add Split DNS, you cannot see the DNS server status. |  |
| Local Interface | Interface assigned to the DNS Server.                                                                                                    |  |
| Configure       | Contains Edit and Delete icons for each server.                                                                                                    |  |

### Topics:

- About Split DNS
- Enabling Proxy of Split DNS Servers
- Adding a Split DNS Server
- Editing Split DNS Entries
- Deleting Split DNS Entries

# About Split DNS

Split DNS is an enhancement that allows you to configure a set of servers and associate them to a given domain name (which can be a wildcard). When SonicOS DNS Proxy receives a query that matches the domain name, the name is transmitted to the designated DNS server.

As an example, for a topology that has two firewalls with network connectivity:

- One firewall is connected to the Internet.
- Another is a VPN tunnel connected to the corporation network.
- Default DNS queries go to the public ISP DNS Server.
- All queries to \*.sonicWall.com go to the DNS server located behind the VPN tunnel.

For viewing and configuring split DNS entries, see Configuring Domain-Specific DNS Servers for Split DNS.

By adding a split DNS entry, all queries to SonicWall.com are sent to the specific server (see Configuring Domain-Specific DNS Servers for Split DNS).

Multiple DNS servers could be configured to handle queries to <code>SonicWall.com</code> as well.

### **Topics:**

About Per-Partition DNS Servers and Split DNS

### About Per-Partition DNS Servers and Split DNS

With or without authentication partitions, it is usually necessary to use a domain's own DNS servers to resolve the names of devices in the domain, and occasionally there can also be a need to use different external DNS servers to resolve external host names. Now, with multiple authentication partitions, this situation is exacerbated as those partitions usually require using different DNS servers to resolve the host names in the different partitions.

(i) **NOTE:** Use of a domain's own DNS servers can be required unexpectedly because LDAP referrals usually give the referred server by DNS name, even when the LDAP servers are configured by IP address.

An example where different external DNS servers to resolve external host names was required involved externalusing cloud services that could not be resolved by the internal domain's DNS servers. The Split DNS feature is used directly by the SonicWall network security appliance to resolve the names of devices in domains without the need to enable DNS Proxy, including for multiple unrelated domains with authentication partitioning.

DNS servers configured in Split DNS (refer to Configuring Domain-Specific DNS Servers for Split DNS) are used directly for DNS lookups of host names in internal domains as follows:

- This applies for anything that has entries in the main DNS Cache of the network security appliance:
  - SMTP servers
  - SYSLOG servers
  - Web Proxy servers and User (internal) Proxy servers
  - GMS and GMS standby
  - POP servers
  - RADIUS authentication and accounting servers
  - LDAP servers
  - SSO / Terminal Services agents and RADIUS accounting clients
- If partitioning is enabled and a partition has one domain or one tree of parent/sub-domains (AKA one AD Forest), then if Split DNS servers are configured for the partition's top-level domain, then those are copied into the internal partition structure. Those DNS servers are then used to resolve the names of agents, servers, and clients in the partition.
- If partitioning is enabled and a partition is configured with multiple separate domains (which is allowed but is not common), then no DNS servers are copied into the partition structure, relying instead on the mechanism described below.
- If partitioning is disabled or a partition has no DNS servers set, or for resolving items not associated with a partition, the DNS servers to use are selected per-request through the API provided by Split DNS.

# Adding a Split DNS Server

To add domain-specific DNS servers and associate them to a given domain name:

() **IMPORTANT:** The maximum number of entries for Split DNS is 32. If the list is full, new entries cannot be added.

- 1. Navigate to **NETWORK | DNS > Settings**.
- 2. Choose the IP version from View IP Version.
- 3. To enable proxying of split DNS servers, select **Enable proxying of split DNS servers**. This option is selected by default.
- Under the Split DNS table, click +Add. The Add Split DNS dialog displays.
   If you selected DNS Proxy, a page for it, DNS Proxy, also displays on the Add Split DNS dialog.

- 5. Choose the IP version:
  - IPv4
  - IPv6
  - Both
- 6. In the **Domain Name** field, enter the domain name. The name can contain a wildcard (\*; for example, \*.SonicWall.com).
- 7. To configure one or more IPv4/IPv6 Split DNS Servers for this domain, enter the IP addresses in the appropriate fields:
  - IPv4/IPv6 DNS Server Primary
  - IPv4/IPv6 DNS Server Secondary
  - IPv4/IPv6 DNS Server Tertiary
- 8. From the Local interface drop-down menu, select an interface.
- 9. If you have enabled **DNS Proxy**:
  - a. To specify a **Time to Live**, select **Manually set TTL value in DNS reply**. This option is not selected by default. If this option is not selected, the TTL value is the same as that from the DNS response; if it is set, the TTL value is the same as the setting.

(i) **NOTE:** This option applies only when Split DNS is used by DNS Proxy.

### 10. Click Save.

**TIP:** The DNS servers display in the **Split DNS** table of both IP versions regardless of which IP version was chosen when configuring them.

# **Editing Split DNS Entries**

### To edit a Split DNS entry:

- 1. Navigate to **NETWORK | DNS > Settings**.
- 2. In the **Split DNS** table, click the **Edit** icon associated with entry you want to edit. The **Edit Split DNS** dialog displays.
- 3. Make the changes.
- 4. Click Save.

# **Deleting Split DNS Entries**

### To delete a Split DNS entry:

1. In the **Split DNS** table, click the **Delete** icon in the row associated with entry you want to delete.

### To delete two or more Split DNS entries:

- 1. In the **Split DNS** table, select the check boxes of the entries to be deleted. **Delete** becomes available.
- 2. Click **Delete** and **Refresh**.

### To delete all Split DNS entries:

1. Click Delete All.

# **Configuring Dynamic DNS**

3

Dynamic DNS (DDNS) is a service provided by various companies and organizations that allows for dynamic changing IP addresses to automatically update DNS records without manual intervention. This service allows for network access using domain names rather than IP addresses, even when the target's IP addresses change.

#### **Topics:**

- About Dynamic DNS
- Dynamic DNS Profiles
- Configuring Dynamic DNS Profiles
- Editing Dynamic DNS Profiles
- Deleting Dynamic DNS Profiles

# About Dynamic DNS

Dynamic DNS (DDNS) is a service provided by various companies and organizations that allows for dynamic changing IP addresses to automatically update DNS records without manual intervention. This service allows for network access using domain names rather than IP addresses, even when the target's IP addresses change. For example, is a user has a DSL connection with a dynamically assigned IP address from the ISP, the user can use DDNS to register the IP address, and any subsequent address changes, with a DDNS service provider so that external hosts can reach it using an unchanging domain name.

Dynamic DNS implementations change from one service provider to another. There is no strict standard for the method of communication, for the types of records that can be registered, or for the types of services that can be offered. Some providers offer premium versions of their services, as well, for a fee. As such, supporting a particular DDNS provider requires explicit interoperability with that provider's specific implementation.

Most providers strongly prefer that DDNS records only be updated when IP address changes occur. Frequent updates, particularly when the registered IP address is unchanged, may be considered abuse by providers, and could result in your DDNS account getting locked out. Refer to the use policies posted on the provider's pages and abide by the guidelines. SonicWall does not provide technical support for DDNS providers; the providers themselves must be contacted.

Dynamic DNS is supported for both IPv4 and IPv6.

### **Topics:**

Supported DDNS Providers

### Supported DDNS Providers

Not all services and features from all providers are supported, and the list of supported providers is subject to change. SonicOS currently supports the services from providers listed here:

| dns.org                          | SonicOS requires a username, password, Mail Exchanger, and Backup MX to configure DDNS from Dyndns.org.                                                                                                    |                                                                                                    |  |  |  |
|----------------------------------|----------------------------------------------------------------------------------------------------|----------------------------------------------------------------------------------------------------|--|--|--|
| changeip.com                     | A single, traditi<br>domain name f                                                                                                    | A single, traditional Dynamic DNS service requiring only username, password, and domain name for SonicOS configuration.                                                                                                    |  |  |  |
| no-ip.com                        | Dynamic DNS<br>SonicOSconfig                                                                                                    | Dynamic DNS service requiring only username, password, and domain name for SonicOSconfiguration. Also supports hostname grouping.                                                                                                    |  |  |  |
| Yi.org                           | Dynamic DNS service requiring only username, password, and domain name for SonicOS configuration. Requires that an RR record be created on the yi.org administrative page for dynamic updates to occur properly. |                                                                                                    |  |  |  |
| Some common a                    | additional servic                                                                                                    | es offered by Dynamic DNS providers include:                                                                                                    |  |  |  |
| Wildcards                        |                                                                                                    | Allows for wildcard references to sub-domains. For example, if you register yourdomain.dyndns.org, your site would be reachable at *.yourdomain.dyndyn.org, for example, server.yourdomain.dyndyn.org, www.yourdomain.dyndyn.org, ftp.yourdomain.dyndyn.org. |  |  |  |
| Mail Exchange                    | rs                                                                                                    | Creates MX record entries for your domain so that SMTP servers can locate it through DNS and send mail.                                                                                                    |  |  |  |
|                                  |                                                                                                    | provider before attempting to host a mail server.                                                                                                    |  |  |  |
| Backup MX (of<br>dns.org, yi.org | fered by<br>)                                                                                                    | Allows for the specification of an alternative IP address for the MX record<br>in the event that the primary IP address is inactive.                                                                                                    |  |  |  |
| Groups                           |                                                                                                    | Allows for the grouping of hosts so that an update can be performed once<br>at the group level, rather than multiple times for each member.                                                                                                    |  |  |  |
| Off-Line IP Add                  | dress                                                                                                    | Allows for the specification of an alternative address for your registered host names if primary registered IP is offline.                                                                                                    |  |  |  |

For information on setting up DDNS Profiles, refer to Configuring Dynamic DNS.

# **Dynamic DNS Profiles**

The Dynamic DNS Profiles table provides information about configured DDNS profiles.

| View IP Version | Allows you to toggle                                                                                                    | e the table between IPv4 and IPv6 DDNS profiles.                                                                                                    |  |  |
|-----------------|----------------------------------------------------------------------------------------------------|----------------------------------------------------------------------------------------------------|--|--|
| Profile Name    | Name assigned to the DDNS entry during its creation. This can be any value and is used only for identification.                         |                                                                                                    |  |  |
| Domain          | Fully qualified domain name (FQDN) of the DDNS entry.                                                                                   |                                                                                                    |  |  |
| Provider        | DDNS provider with                                                                                                    | whom the entry is registered.                                                                                                    |  |  |
| Status          | Last reported/current status of the DDNS entry:                                                                                         |                                                                                                    |  |  |
|                 | Online                                                                                                    | DDNS entry is administratively online. The current IP setting for this entry is shown with a timestamp.                                                                                                    |  |  |
|                 | Taken Offline<br>Locally                                                                                                    | DDNS entry is administratively offline. If the entry is<br>enabled, the action configured in the <b>Offline Settings</b><br>section of the <b>Advanced</b> page of <b>Add DDNS Profile</b> is<br>taken.                                                                                                    |  |  |
|                 | Abuse                                                                                                    | DDNS provider has considered the type or frequency of updates to be abusive. Check with the DDNS provider's guidelines to determine what is considered abuse.                                                                                                    |  |  |
|                 | No IP change                                                                                                    | Abuse possible. A forced update without an IP address<br>change is considered by some DDNS providers to be<br>abusive. Automatic updates only occur when address or<br>state changes occur. Manual or forced updates should only<br>be made when absolutely necessary, such as when<br>registered information is incorrect.                        |  |  |
|                 | Disabled                                                                                                    | Account has been disabled because of a configuration<br>error or a policy violation. Check the profile's settings and<br>verify the DDNS account status with the provider.                                                                                                    |  |  |
|                 | Invalid Account                                                                                                    | Account information provided is not valid. Check the profile's settings and verify the DDNS account status with the provider.                                                                                                    |  |  |
|                 | Network Error                                                                                                    | Unable to communicate with the DDNS provider due to a<br>suspected network error. Verify that the provider is<br>reachable and online. Try the action again later.                                                                                                    |  |  |
|                 | Provider Error                                                                                                    | DDNS provider is unable to perform the requested action at<br>this time. Check the profile's settings and verify the DDNS<br>account status with the provider. Try the action again later.                                                                                                    |  |  |
|                 | Not Donator<br>Account                                                                                                    | Certain functions provided from certain provider, such as<br>offline address settings, are only available to paying or<br>donating subscribers. Check with the provider for more<br>details on which services may require payment or donation.                                                                                                    |  |  |
| Enabled         | When selected, this<br>appliance takes the<br>of Add DDNS Prof<br>DDNS Profile optic<br>disable the profiles,<br>this profile until the | s profile is administratively enabled, and the network security<br>Online Settings action configured on the Advanced page<br>ile. This setting can also be controlled using the Enable this<br>on of the entry's Add DDNS Profile. Deselecting this option<br>and no communications with the DDNS provider occurs for<br>profile is again enabled. |  |  |

| Online    | When selected, this profile is administratively online. The setting can also be controlled using the <b>Use Online Settings</b> option on the entry's <b>Add DDNS Profile</b> . Deselecting this option while the profile is enabled takes the profile offline, and the network security appliance takes the <b>Offline Settings</b> action that is configured on the <b>Advanced</b> page. |
|-----------|----------------------------------------------------------------------------------------------------|
| Configure | Includes the <b>Edit</b> icon for configuring the DDNS profile settings and the <b>Delete</b> icon for deleting the DDNS profile entry.                                                                                                    |

### **Topics:**

- Configuring Dynamic DNS Profiles
- Editing Dynamic DNS Profiles
- Deleting Dynamic DNS Profiles

# **Configuring Dynamic DNS Profiles**

For general information on setting up DDNS Profiles, refer to Configuring Dynamic DNS.

Using any Dynamic DNS service begins with settings up an account with the DDNS service provider (or providers) of your choice. It is possible to use multiple providers simultaneously. Refer to the various providers listed in Dynamic DNS providers. The registration process normally involves a confirmation email from the provider, with a final acknowledgment performed by visiting a unique URL embedded in the confirmation email. After logging in to the selected provider's page, you should visit the administrative link (typically add or manage) and create your host entries. This must be performed prior to attempting to use the dynamic DNS client on SonicOS. The **NETWORK | DNS > Dynamic DNS** page provides the settings for configuring your SonicWall network security appliance to use your DDNS service.

### To configure Dynamic DNS on the SonicWall Security Appliance:

- 1. Navigate to **NETWORK | DNS > Dynamic DNS**.
- 2. Click +Add. The Add DDNS Profile dialog displays.
- 3. If **Enable this DDNS Profile** is checked, the profile is administratively enabled, and the network security appliance takes the actions defined in the **Online Settings** section on the **Advanced** page. This option is selected by default.
- 4. If Use Online Settings is checked, the profile is administratively online. This option is selected by default.
- 5. Enter a name to assign to the DDNS entry in the **Profile Name** field. This can be any value used to identify the entry in the **Dynamic DNS Settings** table. The minimum length is one character, and the maximum length is 63 characters.
- 6. From **Provider**, select the dynamic DNS provider; these providers are described in Supported DDNS Providers. The default is **dyn.com**.
  - (i) | **IMPORTANT:** You must have created a dynamic service record with the DNS provider you select.
  - () TIP: Not all options are available for all DNS providers. Also, the Note at the bottom of the page displays whether the DNS provider uses HTTP or HTTPS protocol along with a link to the provider's website.

- 7. In the **User Name** field, enter the username for your DNS-provider account. The minimum length is 1 character, and the maximum length is 63 characters.
- 8. In the **Password** field, enter your DNS password. The minimum length is one character, and the maximum length is 31 characters.
- 9. In the **Domain Name** field, enter the fully qualified domain name (FQDN) of the host name you registered with the DNS provider. Make sure you provide the same host name and domain as you configured. The minimum length is one character, and the maximum length is 63 characters.
- 10. Optionally, to assign this DDNS profile to a specific WAN interface, select that WAN interface from **Bound** to. If you are configuring multiple-WAN load balancing, this option allows you to advertise a predictable IP address to the DDNS service. By default, this is set to **ANY**, which means the profile is free to use any of the WAN interfaces on the network security appliance.
- 11. If you selected dyn.com for Provider, go to Step 13.
- 12. When using **dyn.org**, select the service type that corresponds to your type of service from **Service Type**:

| Static  | Free DNS service for static IP addresses.                                                                                                    |
|---------|----------------------------------------------------------------------------------------------------|
| Custom  | Managed primary DNS solution that provides a unified primary/secondary DNS service and a Web-based interface. Supports both dynamic and static IP addresses. |
| Dynamic | Free Dynamic DNS service. This is the default.                                                                                                    |

#### 13. Click Advanced.

(i) | TIP: You can usually leave the default settings on this page.

14. The **Online Settings** section provides control over what address is registered with the dynamic DNS provider. Choose:

| Let the DDNS provider detect the IP Address                                   | The Security Appliance allows the DNS provider to specify the IP address  () NOTE: IPv4 only. This option is selected by default.                                                                                               |
|-------------------------------------------------------------------------------|----------------------------------------------------------------------------------------------------|
| Automatically set IP<br>Address to the Primary<br>WAN Interface IP<br>Address | Causes the Security Appliance to assert its WAN IP address as the registered IP address, overriding auto-detection by the dynamic DNS server. Useful if detection is not working correctly. This option is selected by default. |
| Specify IP Address manually                                                   | Allows for the IP address to be registered to be manually specified and asserted.                                                                                                    |

15. The **Offline Settings** section controls what IP address is registered with the dynamic DNS service provider if the dynamic DNS entry is taken off-line locally (disabled) on the network security appliance. Choose:

| Do nothing | Allows the previously registered address to remain current with the |
|------------|---------------------------------------------------------------------|
|            | dynamic DNS provider. This option is selected by default.           |

| Use the Off-line IP<br>address previously<br>configured at Provider's<br>site | If your provider supports manual configuration of Off-Line Settings, you can select this option to use those settings when this profile is taken administratively offline. |
|-------------------------------------------------------------------------------|----------------------------------------------------------------------------------------------------|
| Make Host Unknown                                                             | Hides the name of the DDNS service.                                                                                                    |
| Specify IP Address<br>manually                                                | Allows for the IP address to be registered to be manually specified and asserted.                                                                                          |

16. Click Add.

### **Editing Dynamic DNS Profiles**

### To edit a DDNS profile:

- 1. Navigate to **NETWORK | DNS > Dynamic DNS**.
- 2. In the **Dynamic DNS Profiles** table, click the **Edit** icon of the profile. The **Edit DDNS Profile** dialog displays.
- 3. Make changes. For a description of the options, follow the instructions for Configuring Dynamic DNS Profiles.
- 4. Click Save.

# **Deleting Dynamic DNS Profiles**

You can delete one or all DDNS profiles.

### To delete a DDNS profile:

- 1. Navigate to **NETWORK | DNS > Dynamic DNS**.
- 2. Click the **Delete** icon of the profile to be deleted. A confirmation message displays.
- 3. Click OK.

### To delete all DDNS entries:

- 1. Navigate to **NETWORK | DNS > Dynamic DNS**.
- 2. Select the profiles you want to delete.
- 3. Click Delete All. A confirmation message displays.
- 4. Click OK.

# **Configuring DNS Proxy Settings**

4

### **Topics:**

- About DNS Proxy
- Enabling Log Settings
- Monitoring Packets
- Configuring DNS Proxy Settings

# About DNS Proxy

An IPv4 interface can do name resolution on an IPv4 Internet, and an IPv6 interface can only do name resolution on an IPv6 Internet through DNS proxy. To allow IPv4 clients to access DNS services in a network with mixed IPv4 and IPv6 interfaces, SonicOS supports DNS proxy.

The DNS proxy feature provides a transparent mechanism that allows devices to proxy hostname resolution requests on behalf of clients. The proxy can use existing DNS cache, which is either statically configured by you or learned dynamically, to respond to the queries directly.

The proxy can redirect the DNS queries selectively to specific DNS servers, according to partial or complete domain specifications. This is useful when VPN tunnels or PPPoE virtual links provide multiple network connectivity, and it is necessary to direct some DNS queries to one network, and other queries to another network.

With DNS Proxy, LAN Subnet devices use the SonicWall network security appliance as the DNS Server and send DNS queries to the network security appliance. The network security appliance proxies the DNS queries to the real DNS Server. In this way, the network security appliance is the central management point for the network DNS traffic, providing the ability to manage the DNS queries of the network at a single point.

(i) **NOTE:** To maintain security, an incoming DNS Query is proxied only after Access Rule and DPI checking.

When DNS proxy is enabled on an interface, one Allow Rule is auto-added by SonicOS.

When DNS Proxy over TCP is enabled, another Allow Rule is auto-added.

### Topics:

- Supported Interfaces
- DNS Server Liveness Detection and Failover
- DNS Cache
- High Availability Stateful Synchronization of DNS Cache

### Supported Interfaces

The DNS proxy feature is supported on:

- Physical interfaces
- VLAN interfaces
- VLAN trunk interfaces

The zone for each interface should only be:

- LAN
- DMZ
- WLAN

# **DNS Server Liveness Detection and Failover**

When multiple DNS servers are configured, to determine the "best" server, SonicOS considers these factors:

- DNS server priority
- DNS server status (up, down, unknown)
- Time duration after failover

# **DNS** Cache

In DNS Proxy, a DNS cache memory saves the most commonly used domains and host addresses, and when it receives the DNS query that match the domain in DNS cache, the firewall directly responds to clients by using the cache records, without processing DNS query and reply proxy.

There are two kinds of DNS Cache:

| Static  | Manually configured by you.                                                      |  |
|---------|----------------------------------------------------------------------------------|--|
| Dynamic | Auto-learned by the GMS. For each DNS Query, the SonicOS DNS Proxy does the deep |  |
|         | inspection on the URI and records the valid response to the caches.              |  |

When a DNS query matches an existing cache entry, the SonicOS DNS Proxy responds directly with the cached URI. This usually decreases the network traffic and, therefore, improves overall network performance.

### Static DNS Cache Size

Static DNS cache entry size is always 256 regardless of platform. The static DNS cache is never be deleted unless it is done manually.

### Dynamic DNS Cache Size

Dynamic DNS cache size depends on the platform. Some examples are shown here:

| Platform     | Maximum Cache Size |
|--------------|--------------------|
| SM 9400      | 4096               |
| SM 9600      |                    |
| SM 9200      | 2048               |
| NSA 4600     | 2048               |
| NSA 5600     |                    |
| NSA 6600     |                    |
| NSA 2600     | 1024               |
| NSA 3600     |                    |
| TZ600        | 512                |
| TZ300/TZ300W | 512                |
| TZ400/TZ400W |                    |
| TZ500/TZ500W |                    |

If the maximum DNS cache size has been reached when the network security appliance attempts to add an entry to it, the network security appliance will:

- 1. Delete the DNS cache entry with the earliest expire time.
- 2. Add the new DNS cache entry.

# High Availability Stateful Synchronization of DNS Cache

DNS proxy supports stateful synchronization of DNS cache. When the DNS cache is added, deleted, or updated dynamically, it synchronizes to the idle firewall.

# **DHCP** Server

When DNS Proxy is enabled on an interface, the device needs to push the interface IP as a DNS server address to clients, so the DHCP server must be configured manually, using the interface address as the DNS Server 1 address in the DHCP Server settings on DNS/WINS. The **Interface Pre-Populate** option in the **Dynamic Range Configuration** dialog makes this easy to configure; if the selected interface has enabled DNS Proxy, the DNS

server IP is added automatically into the DNS/WINS page. For more information about configuring the DHCP server, refer to Configuring DNS Settings.

# **Enabling Log Settings**

Several events logs are related to DNS Proxy and need to be configured. For more information refer to SonicOS 7 Device log Guide.

# **Monitoring Packets**

The process of DNS Proxy is monitored with **MONITOR > Tools & Monitors > Packet Monitor**. For information refer to SonicOS Tools and Monitors Administration Guide.

# **Configuring DNS Proxy Settings**

### **Topics:**

- Enabling DNS Proxy
- Configuring DNS Proxy Settings
- Viewing and Configuring Static DNS Cache Entries
- Deleting Static DNS Cache Entries
- Viewing DNS Proxy Cache Objects
- Flushing Dynamic DNS Cache Entries

# **Enabling DNS Proxy**

Enabling DNS Proxy must be done first globally on the **NETWORK > DNS > DNS Proxy** page and then again on each interface. This provides a gradual control to enable the feature for different network segments independently.

#### To enable DNS Proxy:

- 1. Navigate to **NETWORK > DNS > DNS Proxy**.
- 2. Select Enable DNS proxy. This option is not selected by default.
- 3. Click Accept.
- 4. Navigate to NETWORK > System > Interfaces.

- 5. For each interface on which to enable DNS Proxy:
  - a. Click the **Edit** icon for the interface on which to enable DNS Proxy. The **Edit Interface** dialog displays.
  - b. Click Advanced.
  - c. Select Enable DNS Proxy. This option displays only when DNS Proxy is enabled globally.
  - d. Click OK.
- 6. Click Accept.

# **Configuring DNS Proxy Settings**

### To configure DNS Proxy:

- 1. Navigate to **NETWORK | DNS > DNS Proxy**.
- 2. From the **DNS Proxy Mode** options, choose the IP version for sending/receiving DNS Proxy packets between the firewall and the DNS Servers:
  - IPv4 to IPv4 (default)
  - IPv4 to IPv6
- 3. From the **Enforce DNS Proxy For All DNS Requests** option, choose the protocol for sending/receiving DNS Proxy packets between the firewall and the DNS Servers:
  - (i) **NOTE:** DNS Proxy protocol is an advanced setting. For more information about configuring this setting, contact SonicWall Technical Support.
    - UDP and TCP (default)
    - UDP only
- 4. To allow all DNS Proxy requests regardless of destination, select **Enforce DNS Proxy for All DNS Requests**. If this option is disabled, only DNS Proxy requests destined for SonicWall network security appliances are processed. This option is not selected by default.
- 5. For DNS over UDP requests only, select **Enable DNS Proxy Cache**. This option is not selected by default.
- 6. Click Accept.

To configure Split DNS servers, refer to Configuring Domain-Specific DNS Servers for Split DNS.

# **Deleting Static DNS Cache Entries**

### To delete a static DNS cache entry:

- 1. Navigate to **NETWORK | DNS > DNS Proxy**.
- 2. Click the Static DNS Proxy Cache Entries tab.

- 3. Select Static DNS Cache entry that you want to delete.
- 4. Click the **Delete** icon associated with the entry.

### To delete two or more static DNS cache entries:

- 1. Navigate to **NETWORK | DNS > DNS Proxy**.
- 2. Click the Static DNS Proxy Cache Entries tab.
- 3. Select the checkboxes of the entries to be deleted. **Delete** becomes available.
- 4. Click **Delete** or the **Delete** icon in the **Configure** column.

#### To delete all static DNS cache entries:

- 1. Navigate to **NETWORK | DNS > DNS Proxy**.
- 2. Click the Static DNS Proxy Cache Entries tab.
- 3. Click the top checkbox next to the **Domain Name** column. All entries are selected.
- 4. Click Delete.

### Viewing DNS Proxy Cache Objects

| View IP Version | Select either IPv4 or IPv6.                  |
|-----------------|----------------------------------------------|
| Domain Name     | Name of the DNS Server.                      |
| Туре            | Dynamic or Static.                           |
| IP Address      | IPv4 or IPv6 address of the DNS Server.      |
| Time to Leave   | Either:                                      |
|                 | Expires in n minutes x seconds (Dynamic DNS) |
|                 | Expired (Dynamic DNS)                        |
|                 | Permanent (Static DNS)                       |
| Flush           | Flush icon for each entry.                   |

Dynamic DNS cache is added automatically during the DNS Proxy process; static DNS cache is added when you configure it. Dynamic DNS cache has a TTL value and can be flushed. Static DNS cache must be deleted (refer to Deleting Static DNS Cache Entries).

# Flushing Dynamic DNS Cache Entries

### To flush a dynamic DNS cache entry:

- 1. Navigate to **NETWORK | DNS > DNS Proxy**.
- 2. Click the Static DNS Proxy Cache Entries tab.

- 3. Select the entry you want to flush.
- 4. Click the **Flush** icon associated with the entry.

### To flush two or more dynamic DNS cache entries:

- 1. Navigate to **NETWORK | DNS > DNS Proxy**.
- 2. Click the Static DNS Proxy Cache Entries tab.
- 3. Select the checkboxes of the entries to be deleted. **Flush** becomes available.
- 4. Click Flush.

### To flush all dynamic DNS cache entries:

- 1. Navigate to **NETWORK | DNS > DNS Proxy**.
- 2. Click the Static DNS Proxy Cache Entries tab.
- 3. Click Flush All.

# **Configuring DNS Security Settings**

The **POLICY | DNS Security** page allows you to manually configure your DNS security settings at the unit and group levels.

#### **Topics:**

- Configuring DNS Sinkhole Service
- Configuring DNS Tunnel Detection
- White List

# **Configuring DNS Sinkhole Service**

A DNS sinkhole also known as a sinkhole server, Internet sinkhole, or Blackhole DNS — is a DNS server that gives out false information to prevent the use of the domain names it represents. DNS sinkholes are effective at detecting and blocking malicious traffic, and used to combat bots and other unwanted traffic.

SonicOS provides the ability to configure a sinkhole with black and white lists.

#### To configure DNS Sinkhole settings:

- 1. Navigate to **POLICY | DNS Security > Settings**.
- 2. Hover over to the DNS Sinkhole Service tab.
- 3. Select Enable DNS Sinkhole Service under the Settings tab. This option is not selected by default.
- 4. Click the Global Settings tab. Enable the option Enable White List.
- 5. From the Action drop-down menu, select what the service should do:
  - Dropping with Logs
  - Dropping with Negative DNS reply to Source
  - Dropping with DNS reply of Forged IP
- 6. Ensure the IPv4 address and IPv6 address, Current Detection, and Malicious Domain in the fields.
- 7. Click Accept.

5

### To configure Custom Malicious Domain Name List:

- 1. Navigate to **POLICY | DNS Security > Settings**.
- 2. Hover over to the DNS Sinkhole Service tab.
- 3. Click the Custom Malicious Domain Name tab.
- 4. For each domain name you want to add as a malicious domain name:
  - a. Click +Add. The Add One Domain Name dialog displays.
  - b. Enter the malicious domain name in the **Domain Name** field.
  - c. Click Save.

### Deleting Entries in the Custom Malicious Domain Name List

### To delete the entries in a list:

- 1. Navigate to POLICY | DNS Security > Settings.
- 2. Hover over to the DNS Sinkhole Service tab.
- 3. Click the Custom Malicious Domain Name tab.
- 4. Select an entry to delete or select the top checkbox next to the **Domain Name** column to select all of the items in the list.
- 5. Click Delete.

# **Configuring DNS Tunnel Detection**

DNS tunneling is a method of bypassing security controls and exfiltrating data from a targeted organization. A DNS tunnel can be used as a full remote-control channel for a compromised internal host. Capabilities include Operating System (OS) commands, file transfers, or even a full IP tunnel.

SonicOS provides the ability to detect DNS tunneling attacks, displays suspicious clients, and allows you to create white lists for DNS tunnel detection.

When DNS tunneling detection is enabled, SonicOS logs whenever suspicious DNS packets are dropped.

(i) **NOTE:** DNS Tunneling settings can be made at the group or unit level.

### Topics:

- Configuring DNS Tunnel Detection
- Detected Suspicious Client Information
- Creating White list for DNS Tunnel Detection
- Deleting White List Entries for DNS Tunnel Detection

# **Configuring DNS Tunnel Detection**

To configure DNS tunnel detection:

- 1. Navigate to **POLICY | DNS Security > Settings**.
- 2. Click the DNS Tunnel Detection tab.
- 3. Under Settings, select Enable DNS Tunnel Detection to enable DNS tunnel detection.
- 4. To block all the DNS traffic from the detected clients, select **Block All The Clients DNS Traffic**.
- 5. Click Accept.

# **Detected Suspicious Client Information**

SonicOS displays information about all hosts that have established a DNS tunnel in the **Detected Suspicious Clients Info** table.

### To view detected suspicious client Information:

- 1. Navigate to POLICY | DNS Security > Settings.
- 2. Hover over to the DNS Tunnel Detection tab.
- 3. Click on the Detected Suspicious Clients Info tab.

This table is populated only if DNS tunnel detection is enabled. Hosts are dropped only if blocking clients DNS traffic is enabled. For more information, refer to Configuring DNS Tunnel Detection.

| IP Address       | IP address of the suspicious client                                  |
|------------------|----------------------------------------------------------------------|
| MAC Address      | MAC address of the suspicious client                                 |
| Detection Method | DNS type used to detect suspicious clients:                          |
|                  | Normal DNS Type: A, AAAA, CNAME                                      |
|                  | Corner DNS Type: such as TXT, NULL, SRV, PRIVATE, MX                 |
| Interface        | Interface on which the host establishing the DNS tunnel was detected |
| Block            | Indicates whether the host was blocked                               |

# Creating White list for DNS Tunnel Detection

You can create white lists for IP address you consider safe. If a detected DNS tunnel IP address matches an address in the white list, DNS tunnel detection is bypassed.

### To create a DNS white list:

- 1. Navigate to POLICY | DNS Security > Settings.
- 2. Hover over to the DNS Tunnel Detection tab.
- 3. Click on the White List for DNS Tunnel Detection tab.
- 4. For each IP address you want to add to the white list:
  - a. Click +Add. The Add One White Entry dialog displays.
  - b. In the IP Address field, enter the IP address of the domain to be added to the whitelist.
  - c. Click Save.

### Deleting White List Entries for DNS Tunnel Detection

To delete all white list entries for DNS tunnel detection:

- 1. Navigate to POLICY | DNS Security > Settings.
- 2. Hover over to the DNS Tunnel Detection tab.
- 3. Click on the White List for DNS Tunnel Detection tab.
- 4. Select an entry to delete or select the top checkbox next to the **IP Address** column to select all of the items.
- 5. Click Delete.

# White List

You can create white lists for IP address you consider safe.

() NOTE: The default URLs on White List is deleted by design. Now its displays No data as default.

#### To create a white list:

- 1. Navigate to POLICY | DNS Security > Settings.
- 2. Click the White List tab.

- 3. For each domain name you want to add to the white list:
  - a. Click +Add. The Domain Name dialog displays.
  - b. In the **Domain Name** field, enter the white list domain name.
  - c. Click Save.

#### To delete all white list:

- 1. Navigate to **POLICY | DNS Security > Settings**.
- 2. Click the White List tab.
- 3. Select an entry to delete or select the top checkbox next to the **IP Address** column to select all of the items.
- 4. Click **Delete**.

SonicWall Support

Technical support is available to customers who have purchased SonicWall products with a valid maintenance contract.

The Support Portal provides self-help tools you can use to solve problems quickly and independently, 24 hours a day, 365 days a year. To access the Support Portal, go to https://www.sonicwall.com/support.

The Support Portal enables you to:

- View knowledge base articles and technical documentation
- View and participate in the Community forum discussions at https://community.sonicwall.com/technology-and-support.
- View video tutorials
- Access https://mysonicwall.com
- · Learn about SonicWall Professional Services
- Review SonicWall Support services and warranty information
- Register for training and certification
- Request technical support or customer service

To contact SonicWall Support, visit https://www.sonicwall.com/support/contact-support.

# About This Document

SonicOS DNS Administration Guide Updated - August 2023 Software Version - 7.0 232-005331-00 Rev D

Copyright © 2023 SonicWall Inc. All rights reserved.

The information in this document is provided in connection with SonicWall and/or its affiliates' products. No license, express or implied, by estoppel or otherwise, to any intellectual property right is granted by this document or in connection with the sale of products. EXCEPT AS SET FORTH IN THE TERMS AND CONDITIONS AS SPECIFIED IN THE LICENSE AGREEMENT FOR THIS PRODUCT, SONICWALL AND/OR ITS AFFILIATES ASSUME NO LIABILITY WHATSOEVER AND DISCLAIMS ANY EXPRESS, IMPLIED OR STATUTORY WARRANTY RELATING TO ITS PRODUCTS INCLUDING, BUT NOT LIMITED TO, THE IMPLIED WARRANTY OF MERCHANTABILITY, FITNESS FOR A PARTICULAR PURPOSE, OR NON-INFRINGEMENT. IN NO EVENT SHALL SONICWALL AND/OR ITS AFFILIATES BE LIABLE FOR ANY DIRECT, INDIRECT, CONSEQUENTIAL, PUNITIVE, SPECIAL OR INCIDENTAL DAMAGES (INCLUDING, WITHOUT LIMITATION, DAMAGES FOR LOSS OF PROFITS, BUSINESS INTERRUPTION OR LOSS OF INFORMATION) ARISING OUT OF THE USE OR INABILITY TO USE THIS DOCUMENT, EVEN IF SONICWALL AND/OR ITS AFFILIATES HAVE BEEN ADVISED OF THE POSSIBILITY OF SUCH DAMAGES. SonicWall and/or its affiliates make no representations or warranties with respect to the accuracy or completeness of the contents of this document and reserves the right to make changes to specifications and product descriptions at any time without notice. and/or its affiliates do not make any commitment to update the information contained in this document.

For more information, visit https://www.sonicwall.com/legal.

### End User Product Agreement

To view the SonicWall End User Product Agreement, go to: https://www.sonicwall.com/legal/end-user-product-agreements/.

### Open Source Code

SonicWall Inc. is able to provide a machine-readable copy of open source code with restrictive licenses such as GPL, LGPL, AGPL when applicable per license requirements. To obtain a complete machine-readable copy, send your written requests, along with certified check or money order in the amount of USD 25.00 payable to "SonicWall Inc.", to:

General Public License Source Code Request Attn: Jennifer Anderson 1033 McCarthy Blvd Milpitas, CA 95035